# Gerar instantâneo de suporte do Secure Malware Analytics e ativar a sessão de suporte ao vivo

# Contents

Introduction Snapshots de suporte Gerar instantâneo de suporte da IU do administrador Gerar instantâneo de suporte da CLI TGSH Sessão de suporte ao vivo Habilitar sessão de suporte ao vivo da IU do administrador Habilitar sessão de suporte ao vivo do TGSH CLI

## Introduction

Este documento descreve as informações sobre as etapas para coletar o instantâneo de suporte e ativar a sessão de suporte ao vivo do dispositivo Cisco Secure Malware Analytics para uma investigação mais detalhada

### Snapshots de suporte

#### Gerar instantâneo de suporte da IU do administrador

Para criar um Snapshot de suporte, siga estas etapas:

Passo 1: Faça login na interface de usuário do administrador do Secure Malware Analytics

Passo 2: clique em ou selecione Suporte

| Malware Analytics Appliance | Home | Configuration | Documentation | Status | Operations | Support | l | ⑦ ▲ ▼   that<br>cisco SECURE |
|-----------------------------|------|---------------|---------------|--------|------------|---------|---|------------------------------|
| Home                        |      |               |               |        |            | -       |   |                              |

Passo 3: clique em ou selecione **Support Snapshots** e clique em ou selecione **Create Snapshot** para gerar um snapshot de suporte neste aplicativo

| Malware Analytics A                             | Applianc                              | :e Home                                          | Configuration      | Documentation         | Status       | Operations        | Support                          |                      | 0 T.              | cisco SECURE     |
|-------------------------------------------------|---------------------------------------|--------------------------------------------------|--------------------|-----------------------|--------------|-------------------|----------------------------------|----------------------|-------------------|------------------|
| Support  Live Support Session Support Snapshots | Snapsh                                | ots                                              |                    |                       |              |                   |                                  |                      |                   |                  |
| Execute Command                                 | A support :<br>to a suppo<br>Create S | snapshot contains lo<br>rt engineer.<br>inapshot | g files and system | n information that ca | n assist wit | h the diagnosis o | of problems with your appliance. | Once generated, they | / can be download | ed and forwarded |
|                                                 | Ac                                    | tion                                             |                    |                       |              |                   | Time                             | Size                 | Status            | Actions          |
|                                                 | Cri                                   | eate Snapshot                                    |                    |                       |              |                   |                                  | 115.2 MB             | Success           |                  |
|                                                 | > Cri                                 | eate Snapshot                                    |                    |                       |              |                   |                                  | 110.7 MB             | Success           |                  |
|                                                 |                                       |                                                  |                    |                       |              |                   |                                  |                      |                   |                  |
| Malware Analytics A                             | pplianc                               | e Home                                           | Configuration      | Documentation         | Status       | Operations        | Support                          |                      | 0 ±               | cisco SECURE     |
| Support 😑                                       |                                       |                                                  |                    |                       |              |                   |                                  |                      |                   |                  |
| Live Support Session                            | Snapsho                               | ots                                              |                    |                       |              |                   |                                  |                      |                   |                  |
| Support Snapshots                               |                                       |                                                  |                    |                       |              |                   |                                  |                      |                   |                  |
| Execute Command                                 | A support s                           | napshot contains lo                              | g files and system | n information that ca | n assist wit | h the diagnosis o | of problems with your appliance. | Once generated, they | y can be download | ed and forwarded |

Passo 4: Quando o snapshot estiver concluído, você verá uma mensagem **Success** como mostrado na imagem:

| Malware Analytics A                             | Appliance Home                                                               | Creating Snapshot |             |          |                                                                |          | 0 I.    | cisco SECURE |
|-------------------------------------------------|------------------------------------------------------------------------------|-------------------|-------------|----------|----------------------------------------------------------------|----------|---------|--------------|
| Support  Live Support Session Support Snapshots | Snapshots                                                                    | Job               | Success 🥥   |          |                                                                |          |         |              |
| Execute Command                                 | A support snapshot contains log<br>to a support engineer.<br>Create Snapshot |                   | Full Output | Continue | ppliance. Once generated, they can be downloaded and forwarded |          |         |              |
|                                                 |                                                                              | aı                |             |          |                                                                |          |         |              |
|                                                 |                                                                              |                   |             |          |                                                                |          | Success |              |
|                                                 |                                                                              |                   |             |          |                                                                | 115.2 MB | Success |              |
|                                                 |                                                                              |                   |             |          |                                                                |          | Success |              |

Passo 5: Em **Ações**, clique ou selecione **Baixar instantâneo** e isso deve fazer o download do instantâneo na sua máquina de onde você fez login na interface do usuário

| Malware Analytics A                             | Appliance            | Home       | Configuration      | Documentation       | Status        | Operations    | Support                      |                            |          |                             | • disto SECURE      |
|-------------------------------------------------|----------------------|------------|--------------------|---------------------|---------------|---------------|------------------------------|----------------------------|----------|-----------------------------|---------------------|
| Support  Live Support Session Support Snapshots | Snapshots            |            |                    |                     |               |               |                              |                            |          |                             |                     |
| Execute Command                                 | A support snapshot o | ontains lo | g files and system | information that ca | n assist with | the diagnosis | of problems with your applia | ance. Once generated, they | can be o | lownloaded and forwarded to | a support engineer. |
|                                                 |                      |            |                    |                     |               |               |                              |                            |          | Job Details                 |                     |
|                                                 | Action               |            |                    |                     |               |               | Time                         | s                          | Size     | Download Snapshot           | Actions             |
|                                                 | Create Snapsh        | ot         |                    |                     |               |               |                              | 1                          | 133.2 M  | Download View               |                     |
|                                                 | Create Snapsh        | ot         |                    |                     |               |               |                              | 1                          | 132.5 M  | Submit                      |                     |
|                                                 | Create Chapter       |            |                    |                     |               |               |                              |                            |          |                             |                     |

#### Gerar instantâneo de suporte da CLI TGSH

Create Snapshot

Para criar um Snapshot de suporte da CLI TGSH, siga estas etapas:

Passo 1: Faça login na CLI TGSH do SSH. Consulte o Guia do usuário para obter instruções

Passo 2: Quando estiver conectado, selecione a opção Snapshots

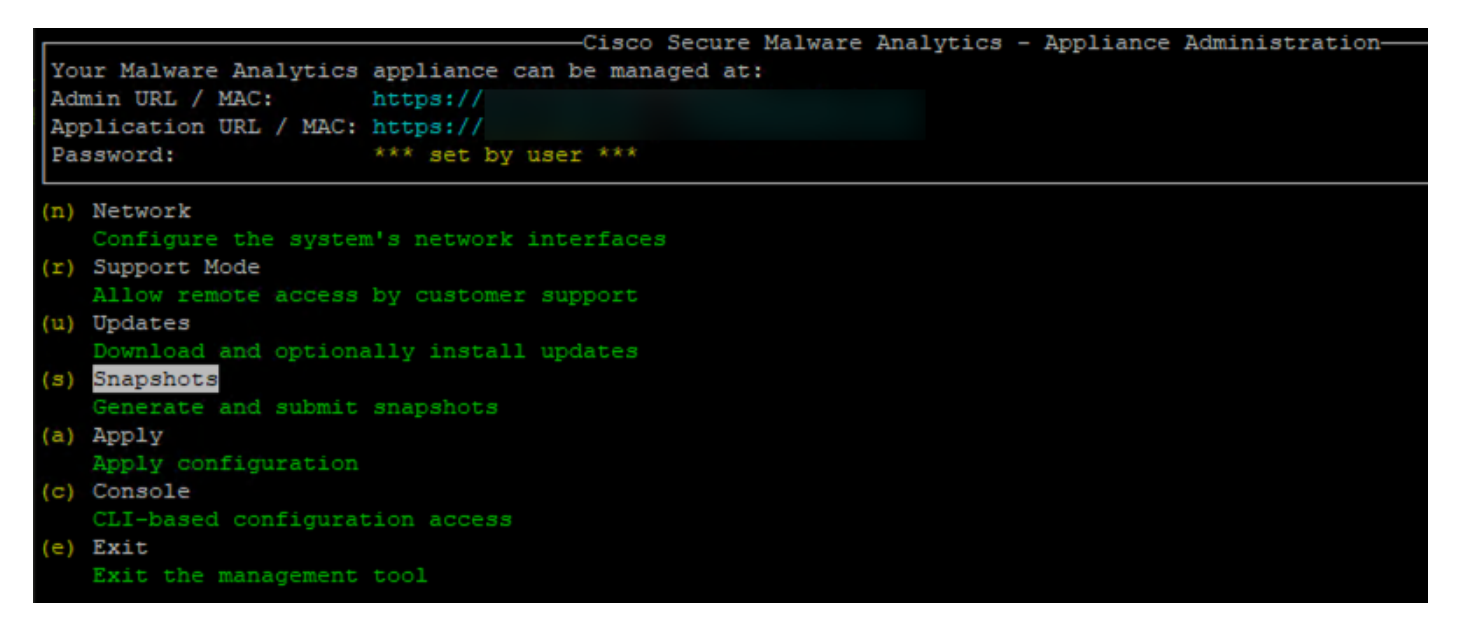

Passo 3: Selecione a opção **Create** e isso gera o Snapshot. Agora, você poderá fazer o download do Snapshot da IU do administrador de acordo com o processo documentado para a IU do administrador

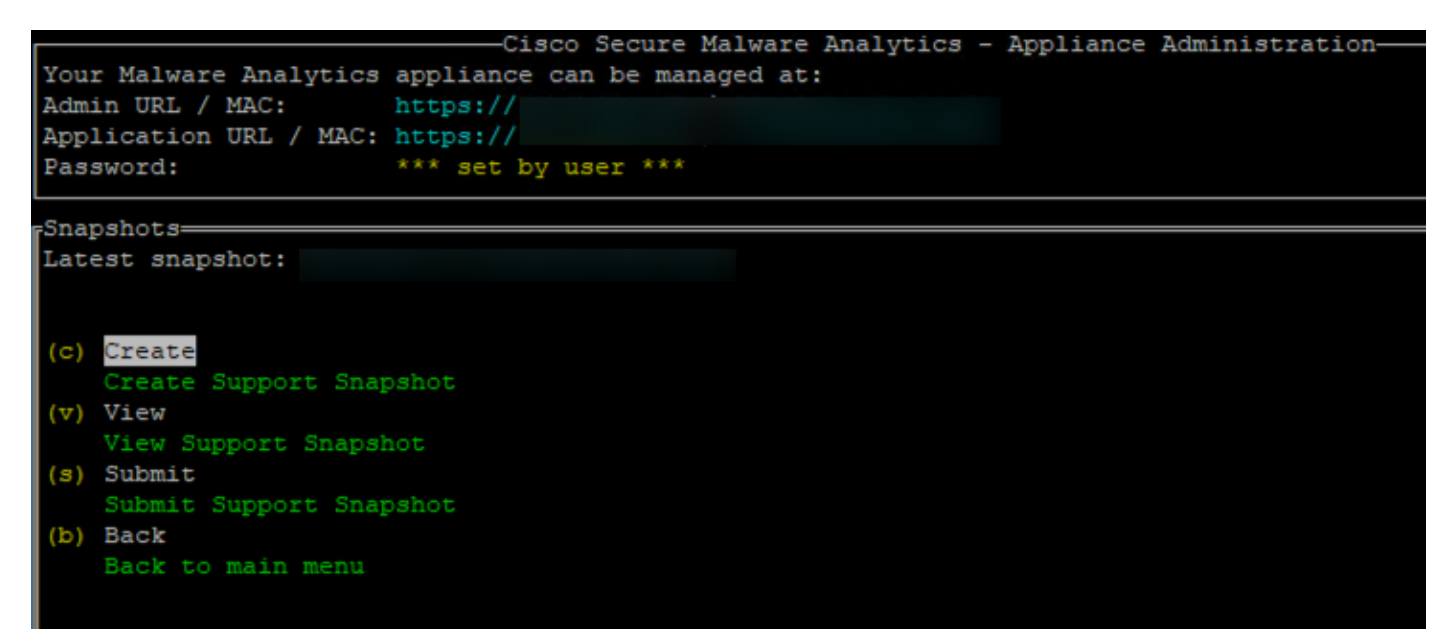

### Sessão de suporte ao vivo

#### Habilitar sessão de suporte ao vivo da IU do administrador

Na maioria dos casos, o TAC pode solicitar que você habilite a sessão de suporte ao vivo para o aplicativo Secure Malware Analytics para uma investigação mais detalhada

NOTE: Forneça o número de série que você habilita a sessão de suporte ao vivo no TAC para permitir que eles acessem o dispositivo remotamente

Para habilitar esse acesso no dispositivo, siga estas etapas:

Passo 1: Na IU do administrador, clique ou selecione a **Sessão de suporte ao vivo** na guia **Suporte** 

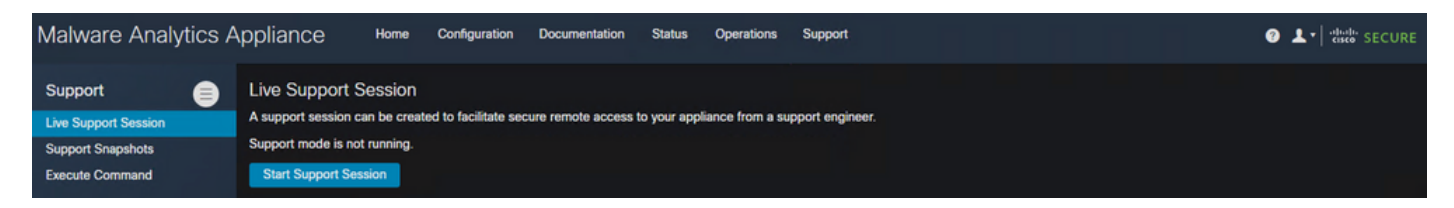

Passo 2: clique ou selecione a opção Iniciar sessão de suporte

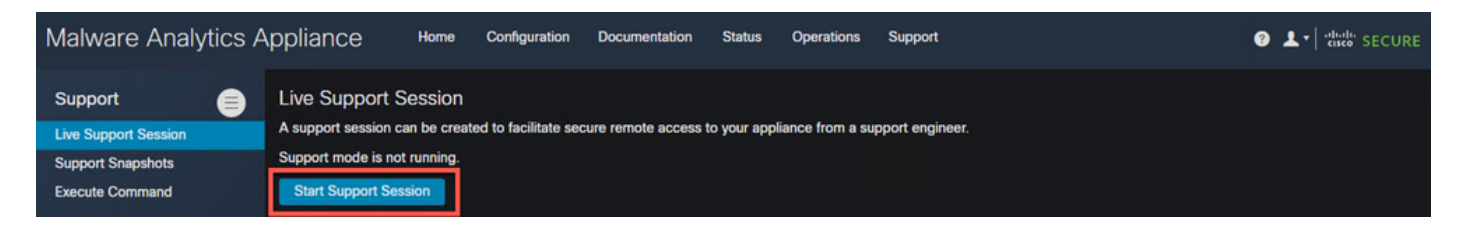

Passo 3: Depois de conectado, você deve ver a mensagem como mostrado na imagem:

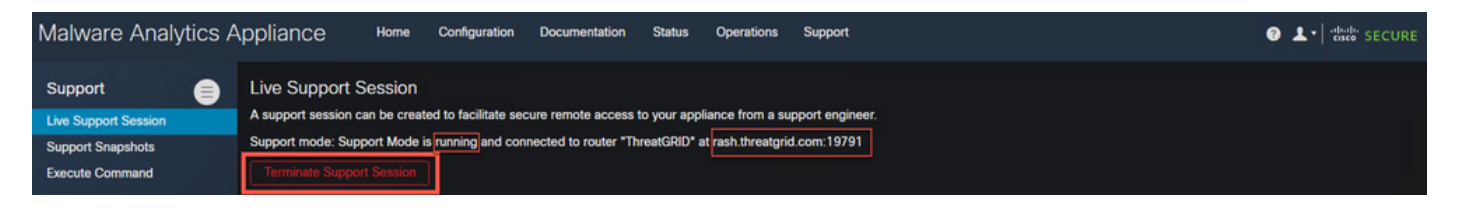

Note: Você precisa permitir que a conectividade de saída da interface **suja** para **rash.ameaçgrid.com** para que esse acesso funcione corretamente. Consulte o <u>Diagrama de</u> <u>Configuração da Interface de Rede</u> para obter mais informações

#### Habilitar sessão de suporte ao vivo do TGSH CLI

Para habilitar esse acesso no dispositivo da CLI TGSH do SSH, siga estas etapas:

Passo 1: Faça login na CLI SSH do TGSH

Passo 2: Selecione a opção Support Mode (Modo de suporte)

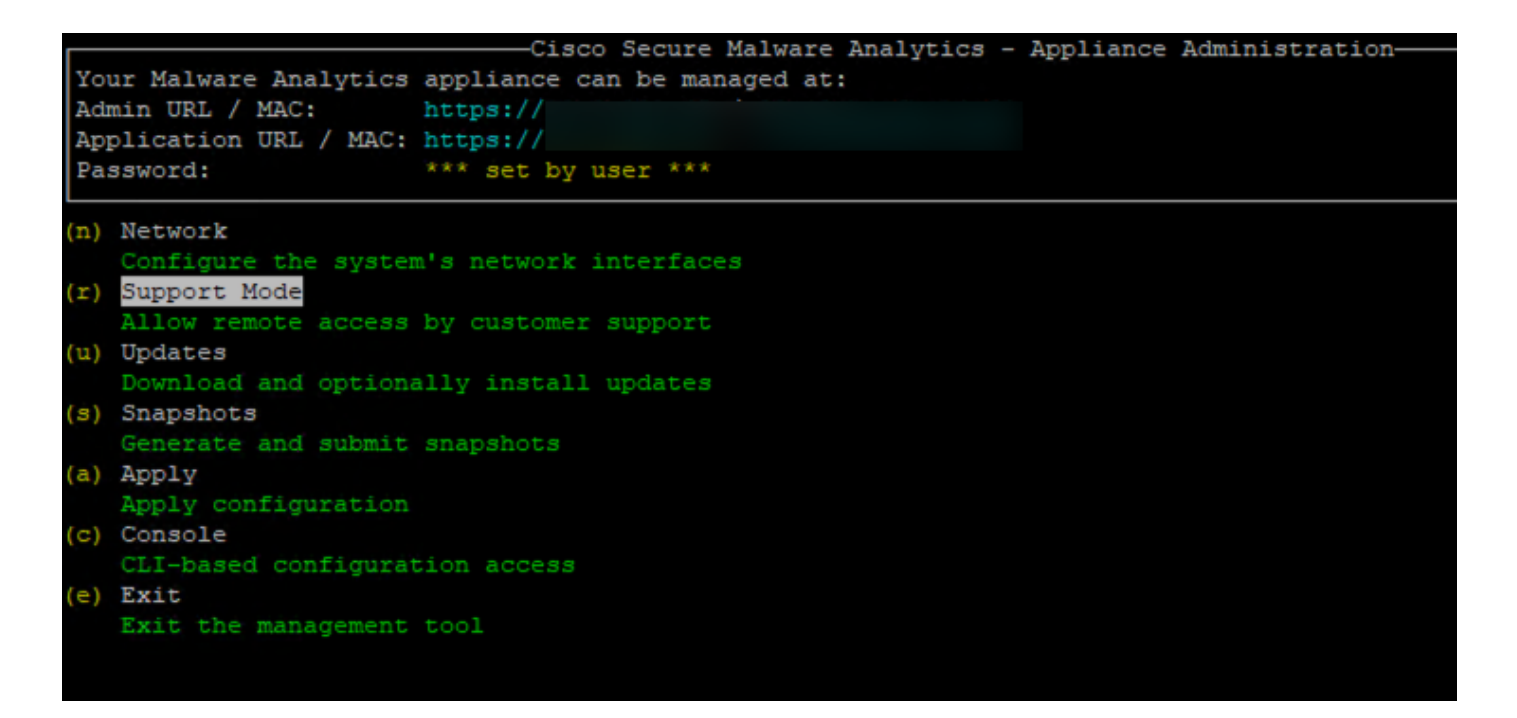

Passo 3: Selecione Start para habilitar a sessão Live

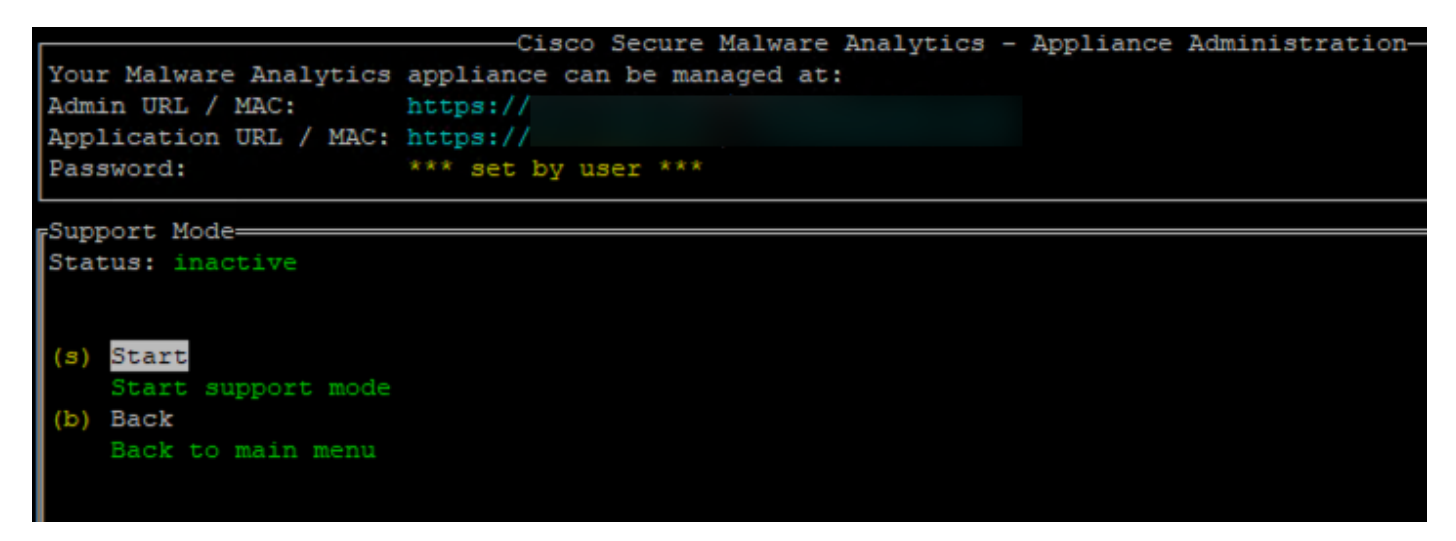

Passo 4: Você deve vê-lo mostrando o Status como ativo

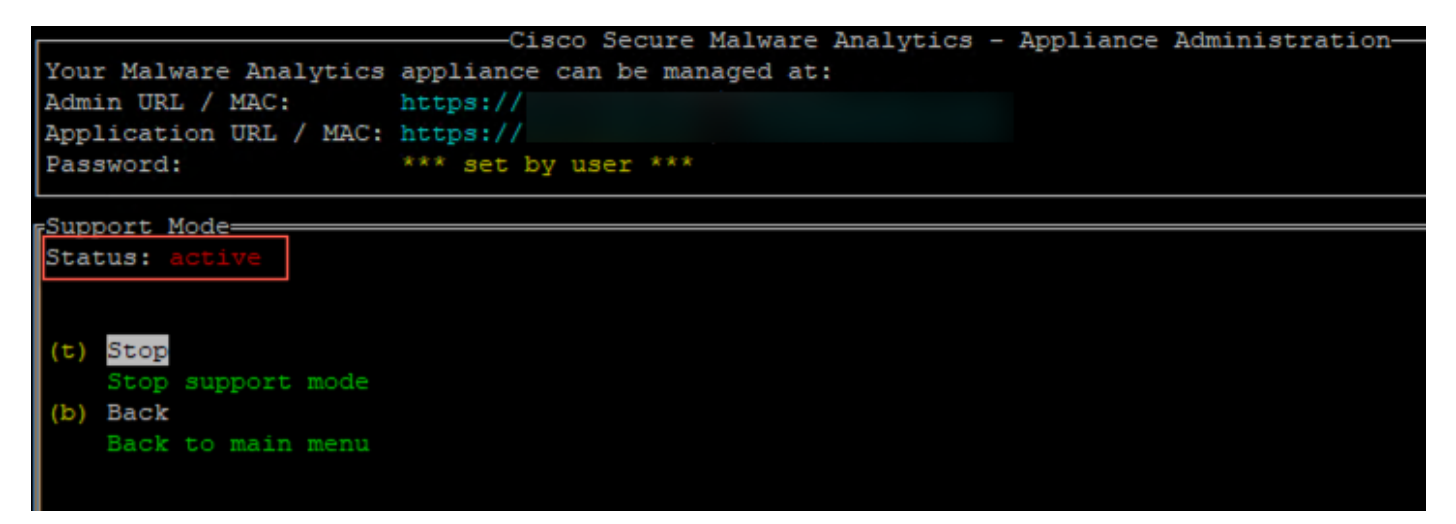

Note: Em situações em que o acesso à interface do usuário do administrador ou à CLI do TGSH não está disponível, a sessão de suporte ao vivo também pode ser ativada no modo de recuperação do aplicativo.